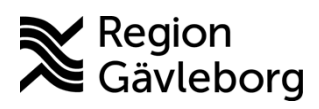

#### Instruktion

Dokument ID: 09-885307 Revisionsnr: 1 Diarienr: Ej tillämpligt Beslutsdatum: 2025-05-05 Giltigt t.o.m.: 2026-05-05 Dokumentägare: Jon Larsson

**Dokumentansvarig:** Therese S Andersson

# Inloggning MittVaccin

| Titel:                   | Dokumentkategori:                   | Omfattning:                |
|--------------------------|-------------------------------------|----------------------------|
| Inloggning MittVaccin    | Instruktion                         | Hälso- och sjukvård Region |
|                          |                                     | Gävleborg                  |
| Dokumentägare:           | Dokumentansvarig:                   | Beslutsinstans:            |
| Enhetschef IT-vårdsystem | Systemförvaltare MittVaccin journal | Enhetschef IT-vårdsystem   |
| Diarienummer:            |                                     | Datum för översyn:         |
| Ej tillämpligt           |                                     | Se giltigt t.o.m.          |

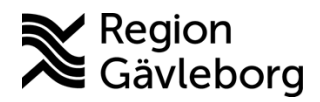

#### Instruktion

Dokumentnamn: Inloggning MittVaccin Dokument ID: 09-885307

Revisionsnr: 1

Giltigt t.o.m.: 2026-05-05

#### Innehåll

| 1. | Syfte och omfattning               | 2 |
|----|------------------------------------|---|
| 2. | Innehåll                           | 2 |
| 2. | 1. Logga in via länk               | 2 |
| 2. | 2. Logga in via uthopp från Cosmic | 3 |
| 3. | Kommunikation och implementering   | 3 |
| 4. | Medverkande och granskare          | 3 |
| 5. | Referenser                         | 3 |

### 1. Syfte och omfattning

Syftet med det här dokumentet är att beskriva hur medarbetare på en vaccinerande enhet loggar in i MittVaccin.

### 2. Innehåll

Alla som har behörighet i MittVaccin Journal kan med SITHS-kort logga in i MittVaccin journal.

Medarbetare med samma uppdrag i Cosmic som i MittVaccin har möjlighet att göra ett uthopp och bli inloggad på samma uppdrag.

#### 2.1. Logga in via länk

För att kunna logga in i MittVaccin behöver SITHS-kortet vara isatt i datorn innan inloggningsförsök.

Inloggning sker via Mittvaccin - Journal med SITHS-kort.

1. Sätt i SITHS-kortet i datorn, klicka sedan på Logga in och skriv in personlig kod.

| Logga In                                                         |                                                                |
|------------------------------------------------------------------|----------------------------------------------------------------|
| Logga in                                                         | Inloggning                                                     |
|                                                                  | Modin CankiD                                                   |
|                                                                  | Du kan anvande BankID på denna enhet eller annan enhet. Skicka |
|                                                                  | SMS - Fyll i ditt mobilnummer nedan                            |
|                                                                  | Mobilnummer                                                    |
|                                                                  | SITHS-kort                                                     |
| Driftstatus<br>Användardokumentation<br>MittVaccin Supportportal | Ditt kort måste sitta i kortläsaren innan du loggar in.        |

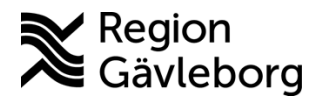

Dokumentnamn: Inloggning MittVaccin Dokument ID: 09-885307 Revisionsnr: 1

Giltigt t.o.m.: 2026-05-05

2. Efter inloggning kan roll behöva väljas om behörighet finns på fler än en mottagning, du kommer sedan till startvyn Kunder.

Finns behörighet endast på en mottagning öppnas startvyn Kunder efter inloggning.

#### mittvaccin

| Kunder > Sök kund         |                                                                                                    |
|---------------------------|----------------------------------------------------------------------------------------------------|
| Sök kund                  | Sök kund                                                                                                    |
| Lägg till ny kund         |                                                                                                    |
| Skriv ut hälsodeklaration | Dagens kunder                                                                                                    |
| Hälsodeklarationer        | Sök genom att skriva i rutan ovan. Sökning kan ske på namn, personnr, samordningsnr, reservnr, mobilnr, e-post, uuid samt NVR-referens (vaccination:vac |

#### 2.2. Logga in via uthopp från Cosmic.

- 1. Logga in i Cosmic enligt rutin på den mottagning/enhet ni arbetar på för dagen.
- 2. Gå via menyn i Cosmic, leta upp MittVaccin Öppna MittVaccin.

| <u>Carda</u> |   | - |                  |
|--------------|---|---|------------------|
| MittVaccin   | > |   | Öppna MittVaccin |
|              |   |   |                  |

3. MittVaccin öppnas och inloggning blir på samma enhet som Cosmic.

## 3. Kommunikation och implementering

Instruktionen kommer att göras tillgänglig på samverkanswebben.

### 4. Medverkande och granskare

Dokumentet har tagits fram av systemförvaltare IT-vårdsystem. IT-vårdsystem ansvarar för uppdatering av detta dokument.

### 5. Referenser

| Dokumentnamn                      | Plats                |
|-----------------------------------|----------------------|
| Användarmanualer Region Gävleborg | Samverkanswebb       |
| Användarmanual Cambio/MittVaccin  | Cambio-dokumentation |